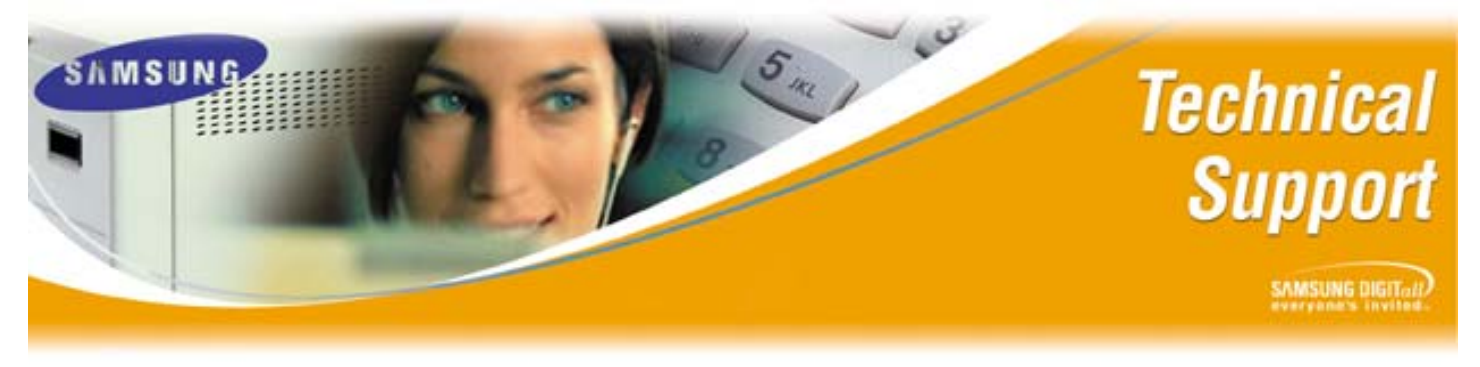

Bulletin No.: 2004-08

May 20, 2004

## SmartCentre Server and MIS Client Migration

The purpose of this document is to instruct Samsung Telecommunication America Authorized Dealers on the proper procedure for migrating a SmartCentre Server, and MIS Client to a new computer. By following these instructions the new computer will have all the data, and templates that existed on the old workstation.

## Migrating SmartCentre Server

| Step | Action                                                                |
|------|-----------------------------------------------------------------------|
| 1    | Copy entire SmartCentre\US\Data folder to a safe place on the network |
| 2    | Copy misreptr.ini (for report templates) to a safe place              |
| 3    | Copy misgen.ini (for all agent data) to a safe place                  |
| 4    | Copy misw.ini (real time window data) to a safe place                 |
| 5    | Remove Dongle, and place on new server                                |
| 6    | Install SmartCentre on the new server, and install licenses           |
| 7    | Stop Sension Gateway, and Sension Licence Services                    |
| 8    | On the new server go into the SmartCentre\US\Data folder, and remove  |
|      |                                                                       |

## Migrating SmartCenter MIS Client

| Step | Action                                                          |
|------|-----------------------------------------------------------------|
| 1    | Copy misreptr.ini (for report templates) to a safe place        |
| 2    | Copy misw.ini (real time window data) to a safe place           |
| 3    | Install the MIS Client on new computer                          |
| 4    | Copy the misreptr.ini & misw.ini from the safe place to the new |
|      | computer. Put in SmartCentre\US\Data folder                     |

If you have any questions about this or any other Technical Support bulletins please contact Samsung Technical Support by phone at 1-800-737-7008 or by email at: <u>BCS.Support@Samsung.com</u>